## ※ Win 11 파일 작업표시줄에 올리기 ※

1. 파일을 연다.

2. 작업표시줄 아이콘을 오른쪽 마우스로 눌러 "작업 표시줄에 고정"을 선택한다.

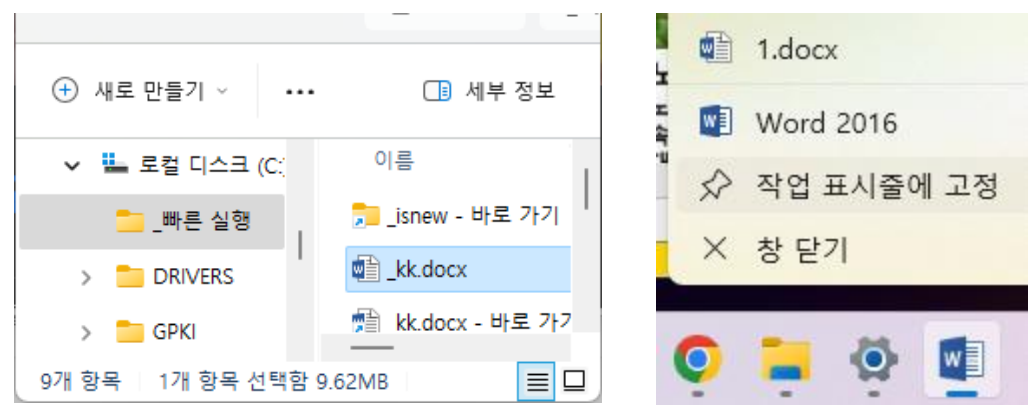